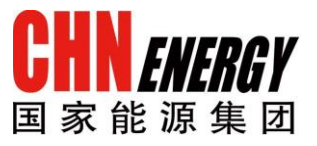

# 供应商门户系统用户操作手 册

IE 浏览器设置

国家能源集团 ERP 支持中心

2017年3月

#### ©仅供国家能源集团内部使用

## 更改记录

| 版本   | 更改日期      | 更改人 | 更该内容 |
|------|-----------|-----|------|
| V1.0 | 2016-7-01 |     | 文档创建 |
|      |           |     |      |
|      |           |     |      |

## 目录

| 1. | IE į̇̀ | 刘览器设置          |
|----|--------|----------------|
|    | 1.1    | 概述:4           |
|    | 1.2    | IE 兼容性视图设置:6   |
|    | 1.3    | IE 清除缓存及历史记录8  |
|    | 1.4    | 设置浏览器语言 10     |
|    | 1.5    | IE 弹出窗口阻止程序设置9 |
|    | 1.6    | IE 下载设置:       |
|    | 1.7    | IE 受信任的站点设置:   |

## 1.IE 浏览器设置

#### 1.1 概述

国家能源集团供应商门户系统均支持目前世面上流行的网页浏览器,但由于 招标接收/采购报价需要调用原 SRM 寻源系统界面, SRM 寻源系统仅支持 IE 浏览 器或基于 IE 内核的浏览器。由于各供应商电脑操作系统配置不统一, IE 浏览器版 本多样,导致部分供应商无法正常使用供应商门户系统和 SRM 寻源系统,为了保 证供应商或内部用户可正常使用 SRM 系统,建议使用不低于 IE8 版本的浏览器。

本操作手册以 IE11 浏览器为例说明浏览器相关设置。

#### 1.2 查看 IE 版本

操作步骤:

使用浏览器打开神华集团供应商门户系统主页 http://shwz.shenhuagroup.com.cn, 查看当前 IE 版本。点击工具按钮 <sup>333</sup>->【关于 Internet Explorer】,或按 Alt 键调出 IE 菜单,点击【帮助】->【关于 Internet Explorer】。

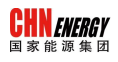

| C () I http://shwz.shenhuagroup.com.cn/web/ | g ター 0 1 主页 - 供应商门户管理系统 ×                             |                                                                                                    |
|---------------------------------------------|-------------------------------------------------------|----------------------------------------------------------------------------------------------------|
|                                             | 集团公告 ◎分子公司公告<br>•【系统公告】神华集团新供应商门户系统上线通知               | 打印(P)       ,         文件(F)       ,         缩放(Z) (75%)       ,         安全(S)       ,         将网站添加到 "开始"菜单(M)          查看下载(N)       Ctrl+J         管理加款项(M)       Ctrl+J         管理加款项(M)       F12 开发人员工具(L)         转到已固定的网站(G)          兼容性视图设置(B)          报告网站问题(R)          Internet 选项(O) |
| 来見時間 Common Problem                         | 政策解读   关于神华                                           | 天丁 Internet Explorer(A)                                                                                                    |
|                                             | 版权所有: 神华集团有限我任公司<br>京公网安集110401300079号 第12P集10032362号 | € 75% ▼                                                                                                    |

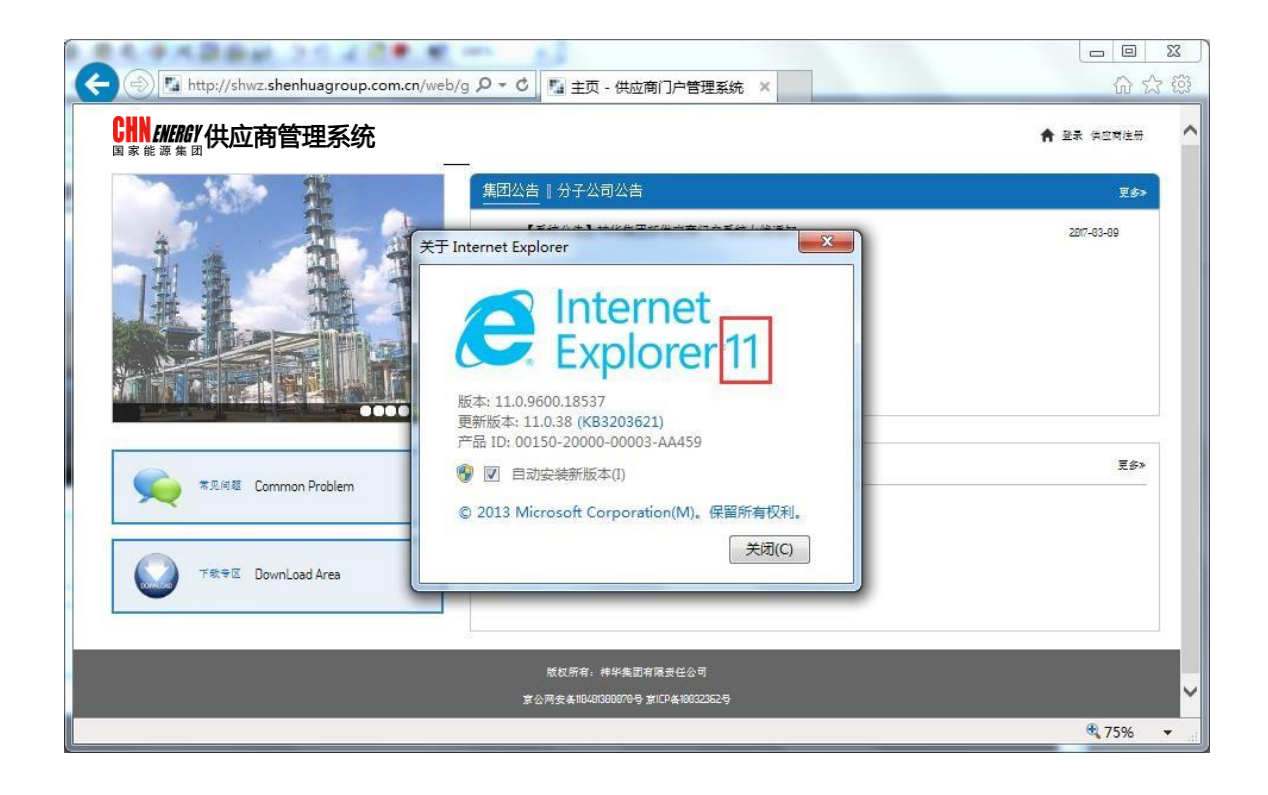

## 1.3 IE 受信任的站点设置

使用说明:如果出现在国家能源集团供应商门户网站输入用户名、密码、验证码,点击【登录】后,自动返回网站主页的情况,应做此设置。

操作步骤:

机密信息, 仅供国家能源集团有限公司内部使用第

5页

点击工具按钮 <sup>■</sup> ->【Internet 选项】, 或点击 IE 菜单【工具】->【Internet 选项】。选择【安全】->【受信任的站点】->【站点】, 在弹出的窗口中, 取消 "对该区域中的所有站点要求服务器验证(https:)"复选框, 并在"将该网站添加 到区域"中输入 <u>http://shwz.shenhua.cc</u>点击【添加】按钮, 最后点击【关闭】完 成设置。

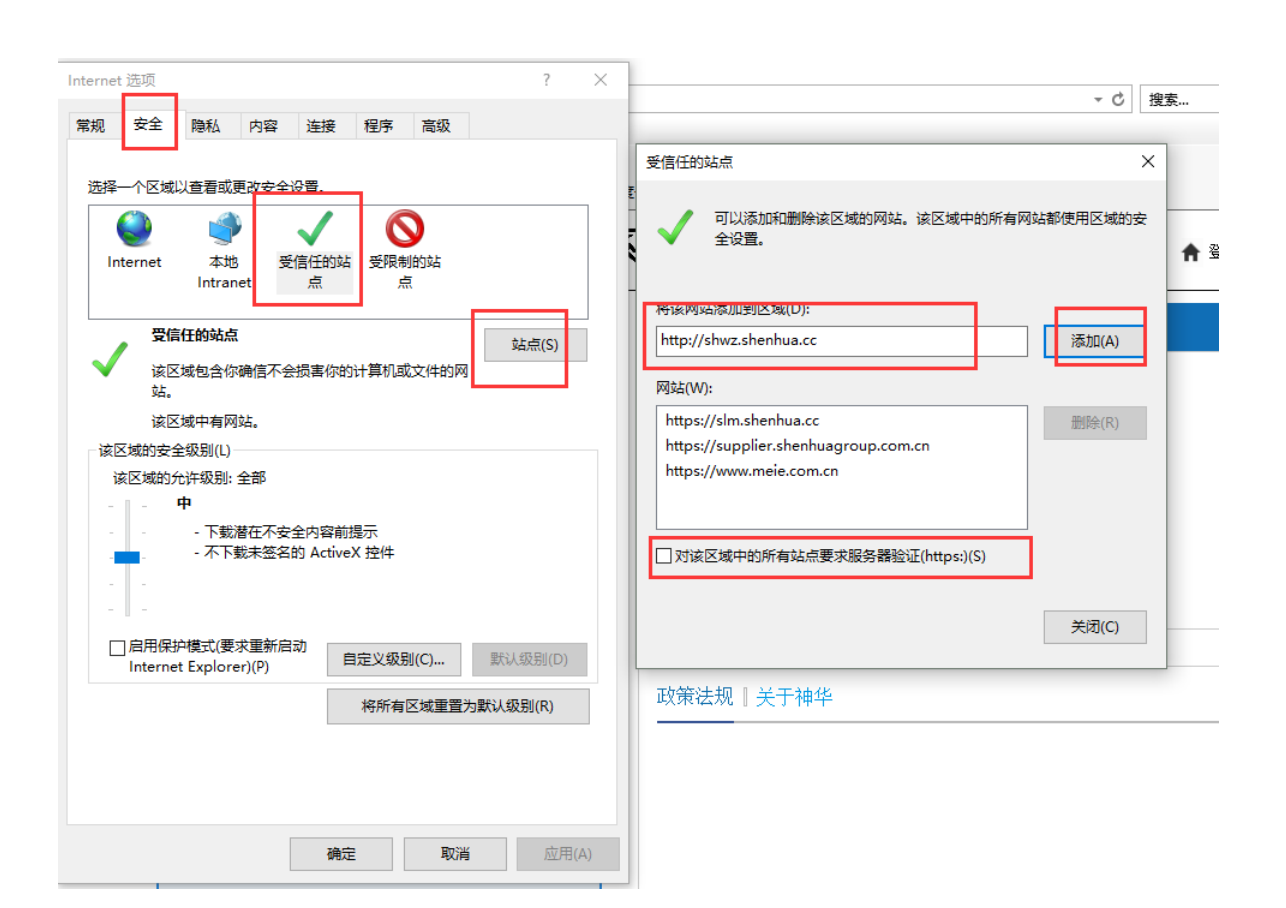

## 1.4 IE 兼容性视图设置

使用说明:此设置影响原 SRM 寻源系统报价页面的显示,如您使用高于 IE8 的 浏览器版本,请做此设置。

操作步骤:

CHN ENERGY 国家能源集团

步骤 1: 打开 IE 兼容性视图设置(IE8 不需要作此设置)。点击工具按钮 🎫 -> 【兼容性视图设置】,或点击 IE 菜单【工具】->【兼容性视图设置】。

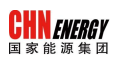

| <ul> <li>              ● ■ http://shwz.shenhuagroup.com.cn/web/g タ * 0          </li> <li>             Eta - 供应商门户管理系统 ×         </li> <li>             COMMERSY 供应商管理系统         </li> <li>             #团公告   分子公司公告         </li> </ul> <li>             #团公告   分子公司公告         <ul> <li>             (系統公告) 神华集团新供应商门户系统上绕进知         </li> </ul></li> | □ □    |
|----------------------------------------------------------------------------------------------------|--------|
| 東京同菜 Common Problem       政策解读   关于神华                 下歌寺区 DownLoad Area                  版灯所有: 神华集即有限表任公司                                                                                                    | £ 7504 |

步骤 2: "添加此网站"处输入 shenhua.cc,点【添加】按钮,最后点【关闭】按钮。

▶ 操作界面

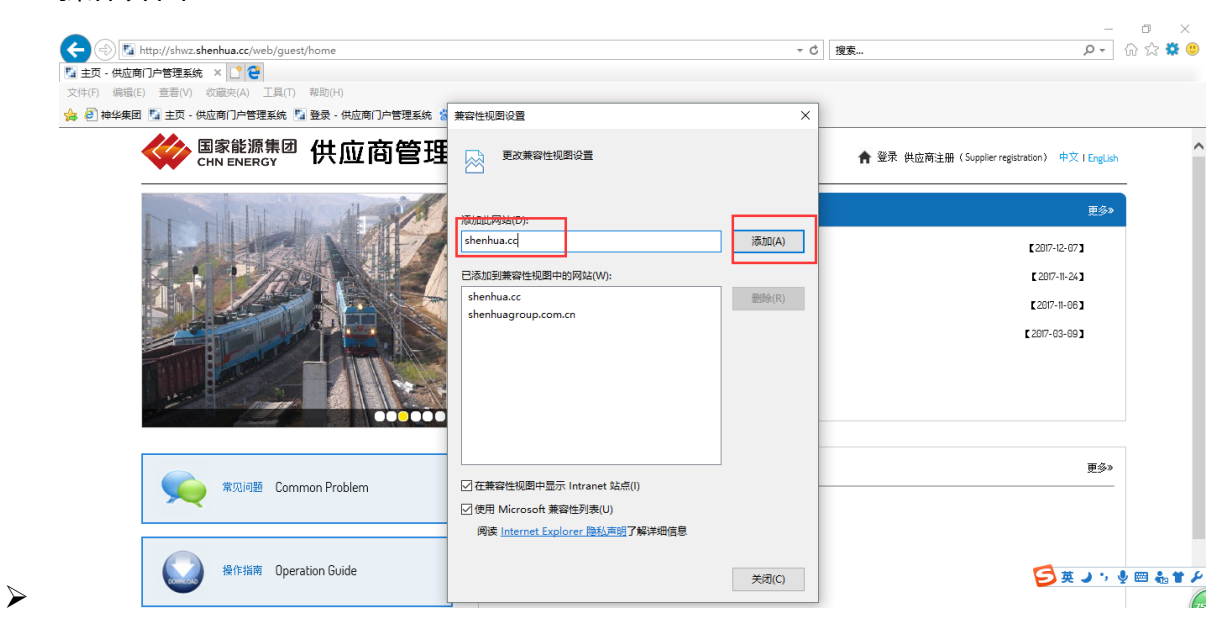

机密信息, 仅供国家能源集团有限公司内部使用第

**CHNENERGY**供应商管理系统

1.5 IE 清除缓存及历史记录

使用说明:如果出现浏览器显示数据有问题或登录异常,建议做此设置。

操作步骤:

步骤 2: 点击工具按钮<sup>32</sup>->【Internet 选项】,或点击 IE 菜单【工具】-> 【Internet 选项】。选择"常规"选项卡,勾选"退出时删除浏览历史记录"->点 击下方"设置"按钮 ->选"每次访问网页时"。

▶ 操作界面

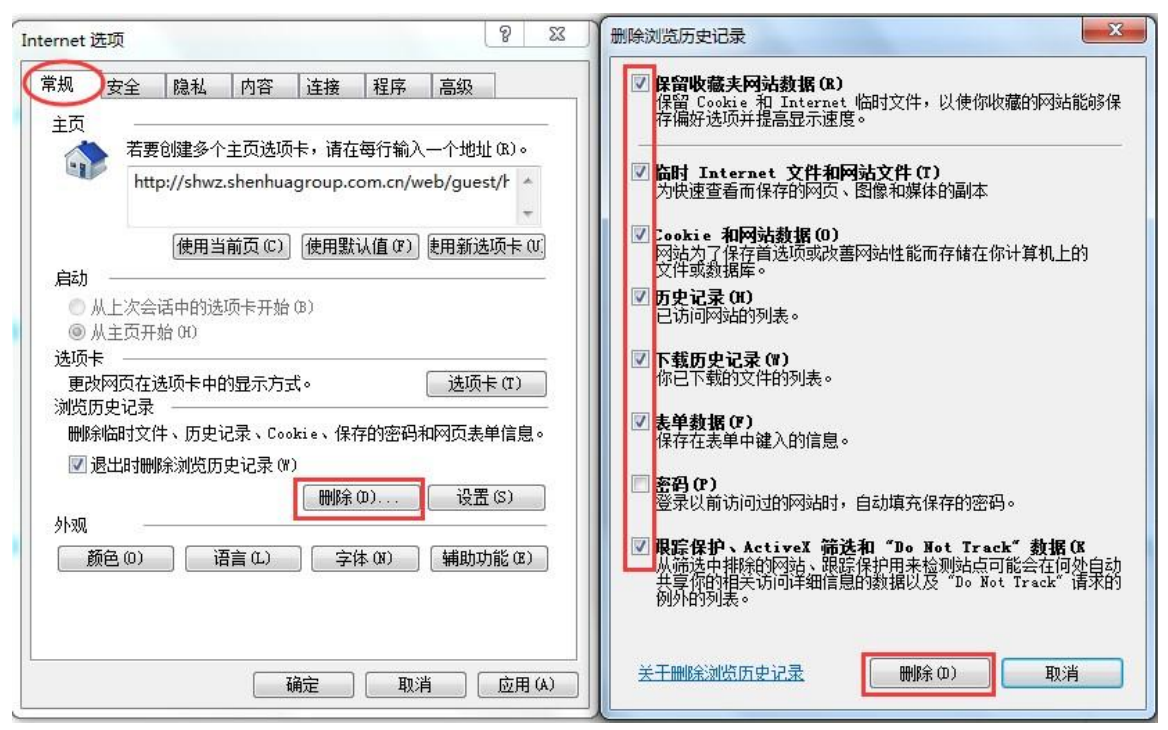

步骤 2: 勾选"退出时删除浏览历史记录"->点击下方"设置"按钮->选 "每次访问网页时"。

机密信息, 仅供国家能源集团有限公司内部使用第

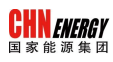

▶ 操作界面

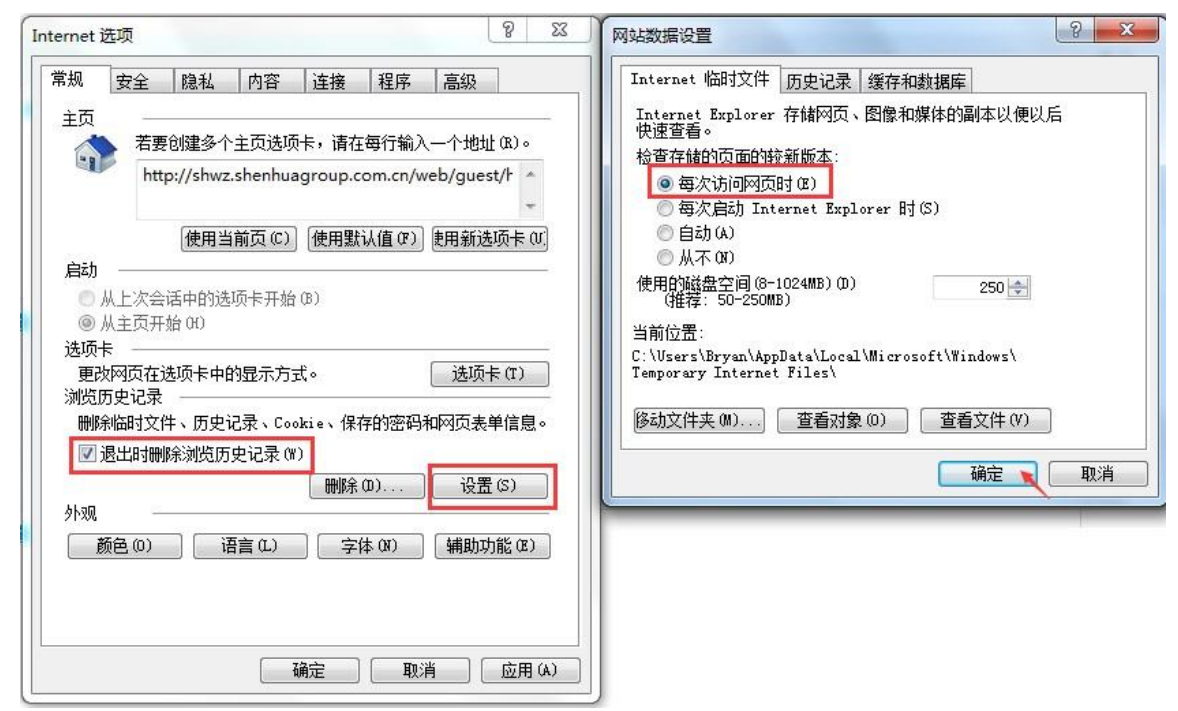

步骤 3:关闭 IE 浏览器并重新打开。

## 1.6 IE 弹出窗口阻止程序设置

使用说明:当在供应商门户系统点击系统菜单【采购寻源】,系统会弹出一个 新页面跳转到原 SRM 寻源系统,如无法正常弹出,应做此设置。

操作步骤:

步骤 1: 打开 IE 弹出窗口阻止程序: 点击工具按钮 🔯 -> 【Internet 选项】, 选择"隐私"选项卡->点击【设置】按钮; 或点击 IE 菜单【工具】->【弹出窗口

机密信息,仅供国家能源集团有限公司内部使用第

阻止程序】->【弹出窗口阻止程序设置】。"要允许的网站地址"处输入 shenhua.cc,点【添加】按钮。同时按下图设置"通知和阻止级别"。 最后点【关闭】按钮。

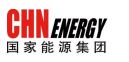

| Internet 选项                                                                                                   | ? ×                                                                                                    |                                                                                                    |                             |
|----------------------------------------------------------------------------------------------------|----------------------------------------------------------------------------------------------------|----------------------------------------------------------------------------------------------------|-----------------------------|
|                                                                                                    | -                                                                                                    | ▼ C 搜索                                                                                                    |                             |
| 常规 安全 短松 内容 连接 程序 高级                                                                                          |                                                                                                    | 弹出窗口阻止程序设置                                                                                                    | ×                           |
| 设置<br>位置<br>□ 从不允许网站请求你的物理位置(L)<br>澤毗窗口阻止程序<br>□ 应用弹出窗口阻止程序(B)<br>InPrivate<br>○ 在 InPrivate 浏览启动时禁用工具栏和扩展(T) | ξΦ(V) ξΔ/μ ξΔ/μ <p< td=""><td>例外         算出窗口当前已被阻止,你可以将特定网站添加到下表中,从而允许来自该站点的弹出窗口。           要先性的网站做出(V):            要先性的网站做出(V):         添加(A)           *hth的站点(S):            *.iqiyi.com         :iqiyi.com           *.pps.tv            *.shenhuagroup.com            *.shenhuagroup.com         #Blb(R)           全部删除(E)</td><td><u></u><br/>立<br/>商<br/>注 册(Su</td></p<> | 例外         算出窗口当前已被阻止,你可以将特定网站添加到下表中,从而允许来自该站点的弹出窗口。           要先性的网站做出(V):            要先性的网站做出(V):         添加(A)           *hth的站点(S):            *.iqiyi.com         :iqiyi.com           *.pps.tv            *.shenhuagroup.com            *.shenhuagroup.com         #Blb(R)           全部删除(E) | <u></u><br>立<br>商<br>注 册(Su |
|                                                                                                    |                                                                                                    | shuzshenhuacc       shuzshenhuacc       shuzshenhuacc       適知和阻止级別:       通此理出審口时播放声音(P)。       可阻止理審目时還示通知性(N)。       阻止级別(B):       中:阻止大多数自动弹出窗口                                                                                                    |                             |
| 确定取消                                                                                                    | 应用(A)                                                                                                    | 了解有关弹出窗口阻止程序的详细信息 关闭(C)                                                                                                    |                             |

注: 另外也可以通过关闭弹出窗口设置到达目的。

## 1.7 设置浏览器语言

使用说明:当进入到原 SRM 寻源系统发现为英文界面时,应做此设置。

操作步骤:

点击工具按钮<sup>323</sup>->【Internet 选项】, 或点击 IE 菜单【工具】->【Internet 选项】。选择"常规"选项卡->点击"语言"按钮 ->点击"添加"按钮->选择 "中文"。

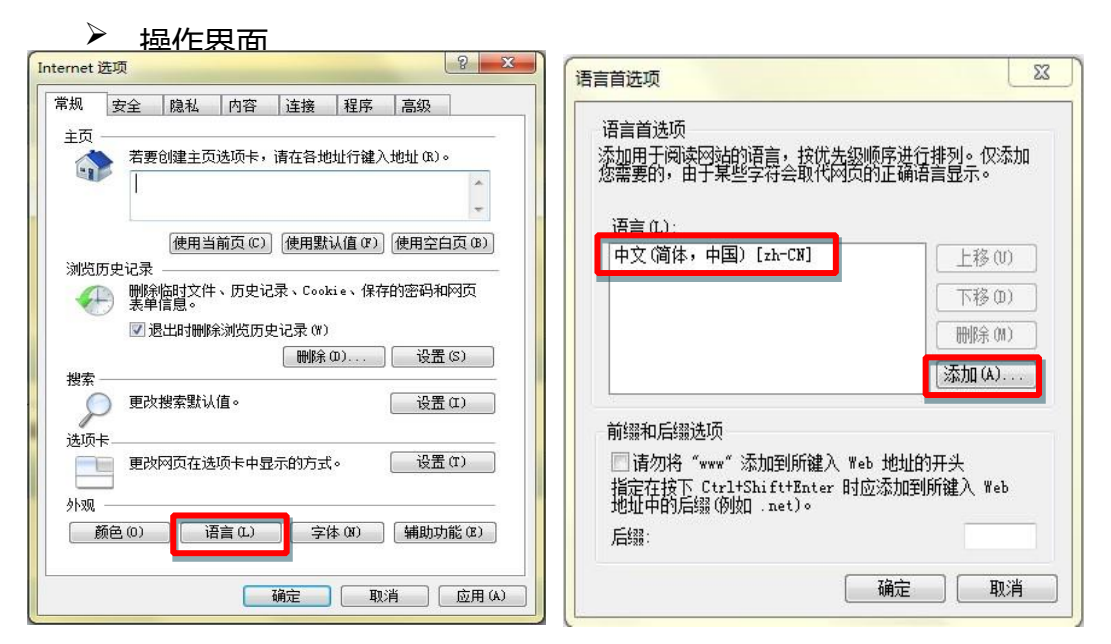

机密信息,仅供<sup>国家能源</sup>集团有限公司内部使用

第 10页

#### 1.8 IE 下载设置

CHN ENERGY 国家能源集团

使用说明: 仅当需要从网站下载文件且无法正常下载时, 做此设置。

操作步骤: 打开 IE Internet 选项。点击工具按钮 🧾 -> 【Internet 选项】,或 点击 IE 菜单【工具】->【Internet 选项】。选择"安全"页签 ->【自定义级别】 ->【下载】,选中【启用】。最后点确认完成设置。

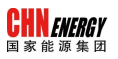

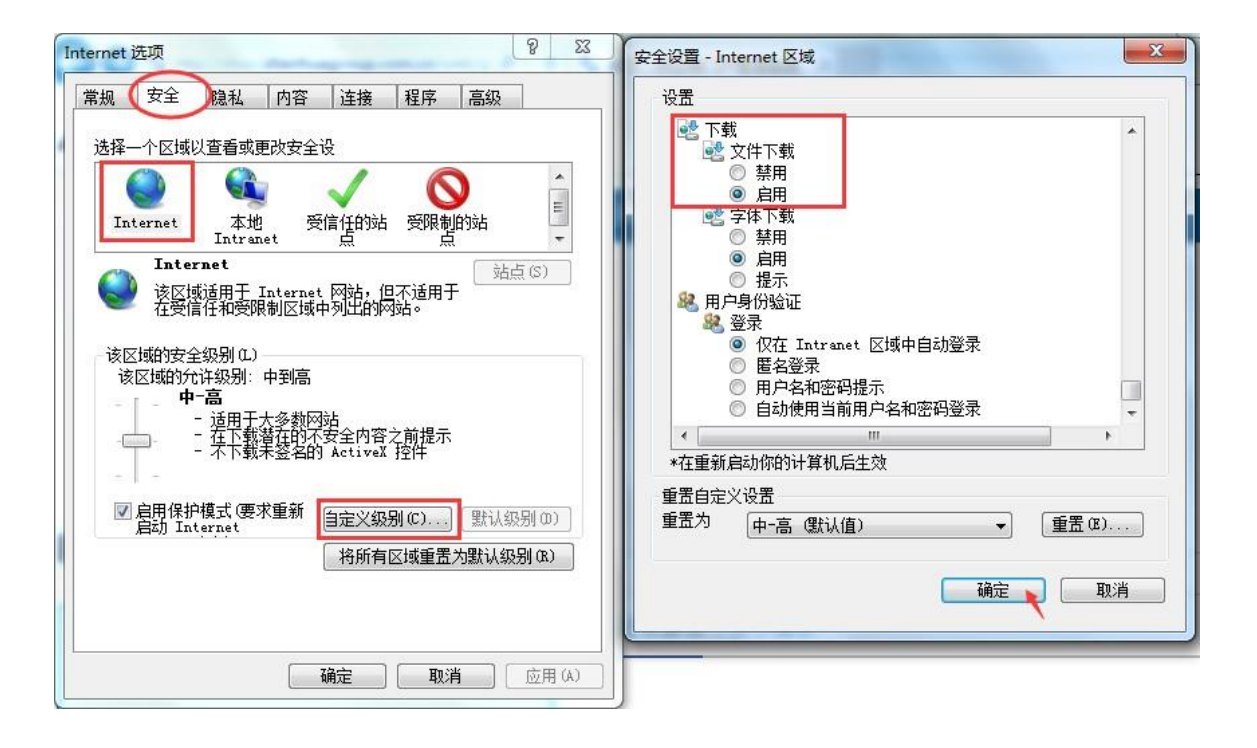

机密信息,仅供国家能源集团有限公司内部使用

第 11 页